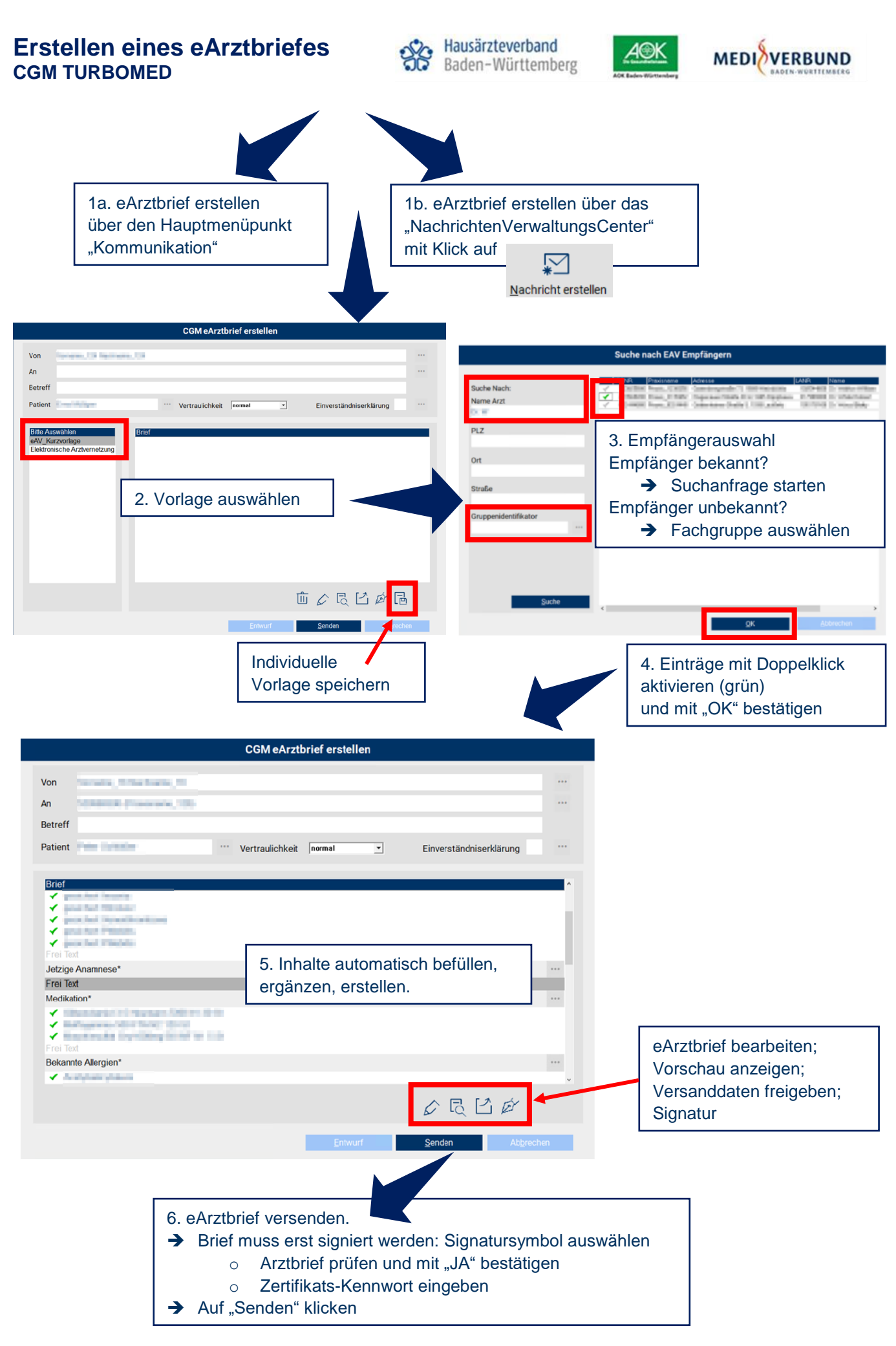

## Abruf eines eArztbriefes CGM TURBOMED

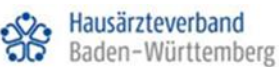

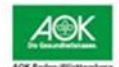

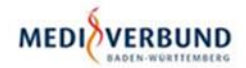

1. Liegt für einen Patienten ein eArztbrief von einem Kollegen vor, kann dieser über das

"NachrichtenVerwaltungsCenter" angesehen werden

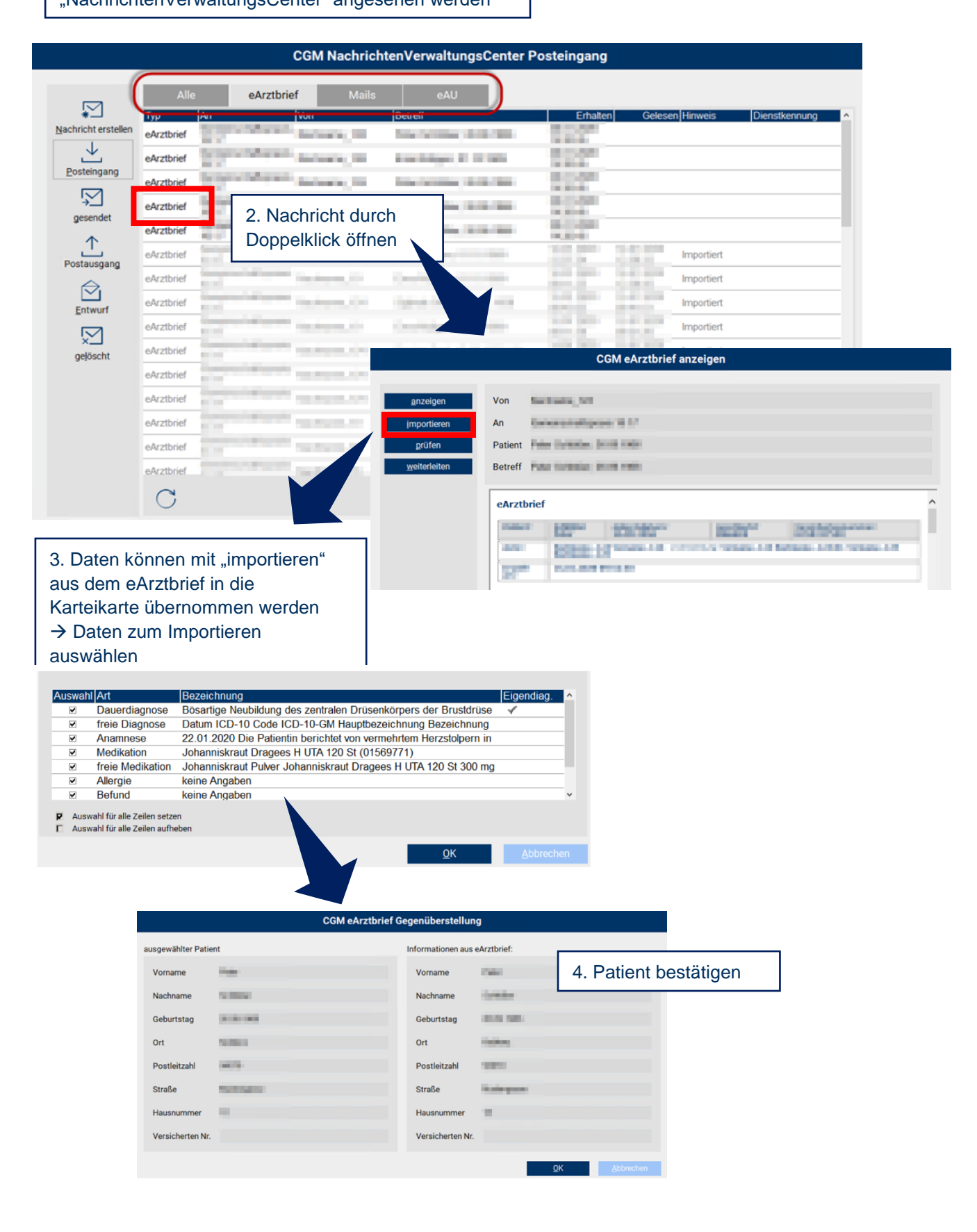